## 导学

隐藏/显示以及序列按钮也是在课件制作中也是常用的按钮之一。它 们与几何画板的其他功能结合使用,可以形成不同的显示效果,学习 时,不仅要掌握这两种按钮的基本用法,而且还需从各种范例中去体 会使用这两种按钮的情境。

一、隐藏/显示、序列按钮简介教师精讲

"隐藏/显示按钮"是用于构造一个开关按钮,一个用于隐藏所选对 象,或用于显示所隐藏的对象,好像是电灯的关与开。操作时,必须 单击按钮才执行相应隐藏/显示操作。隐藏/显示按钮本身也可被隐藏 或显示,以此形成对象的层次。在至少有对象(几何对象、图片、文 本等)被选中时可用菜单构造一个"隐藏/显示按钮"。右击"隐藏/ 显示按钮",打开如图的"属性"对话框,在"属性"对话框中,可 以使按钮始终显示对象或始终隐藏对象。选中"显示后选中对象", 则单击"显示按钮"以后,则要显示的对象(即"显示按钮"的父对 象)为选中状态,不选择"显示后选中对象",则显示的对象为非选 中状态。选中"使用淡入淡出效果"则显示或隐藏对象不是即刻消失 或显示,如果不选中"使用淡入淡出效果",则对象立即出现或消失。

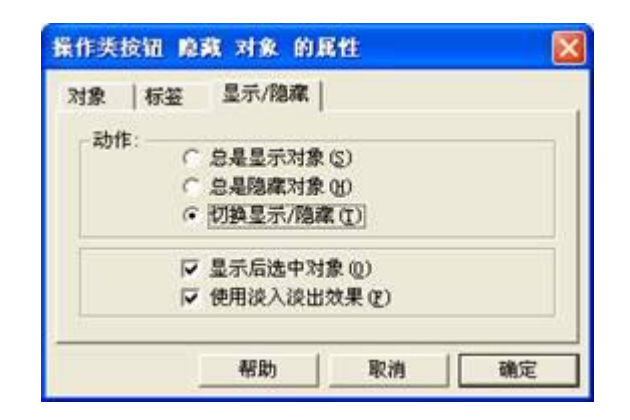

图 2.16

二、隐藏/显示的使用

例1 隐藏与显示的切换。

(1)在工作区中画出一个三角形,选中三角形。

(2)选择【编辑】|【操作类按钮】|【隐藏/显示】命令,生成【隐 藏对象】按钮。

(3)用鼠标右击生成的隐藏按钮,单击"属性"命令,打开隐藏按钮的属性对话框,进行如下的设置:

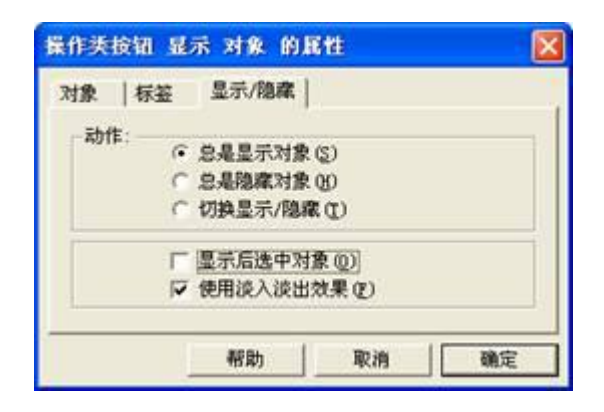

图 2.18

(4)把按钮的标签改为"显示三角形";

(5)同理做一个总是隐藏按钮,标签为"隐藏三角形"。

● 练一练

1.利用圆工具画一个圆,作一个隐藏/显示按钮用来隐藏和 显示圆。教师精讲

2.利用文本工具写出"几何画板"这几个字,然后分别建立两个按钮,一个用来显示该文本,一个用来隐藏该文本。